# The Bank of East Asia

**BEA Securities App User Manual** 

### 1. Logging In

Choose any of the below functions to log in:

- Trading
- Order Status
- Order History
- Portfolio

Input your account number and password in the login page.

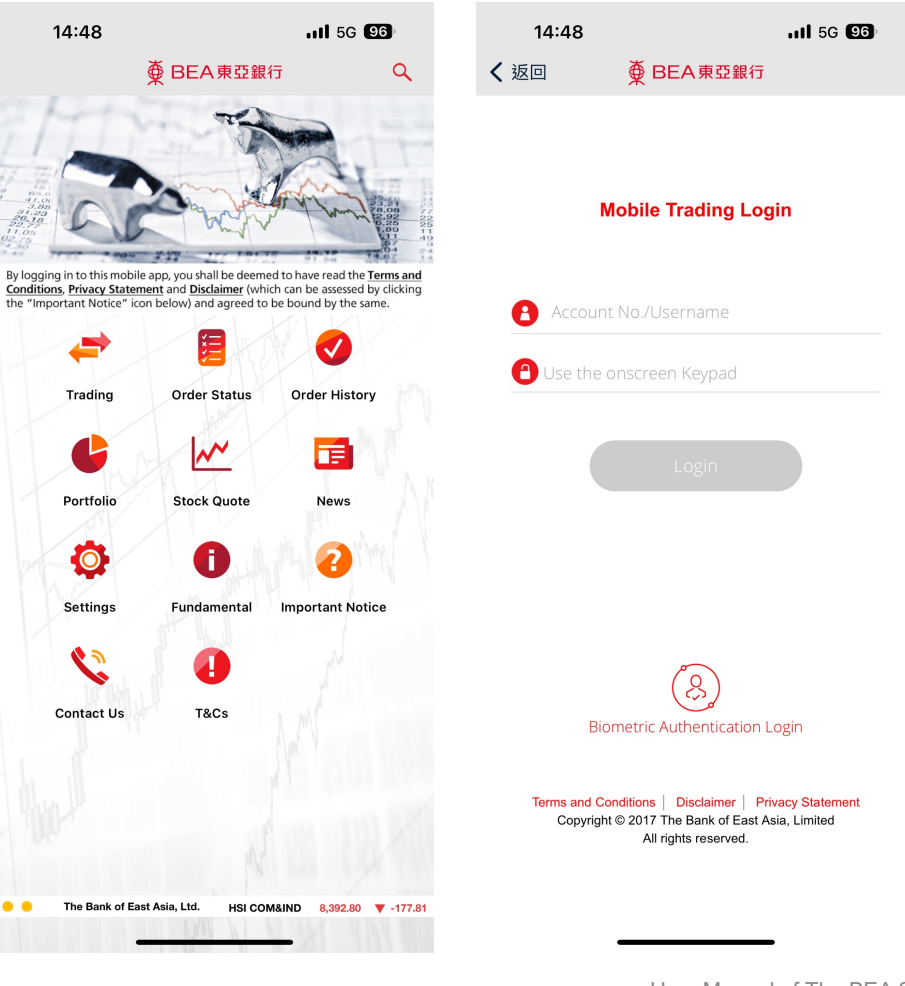

### 1. Logging In

A One-time Password ("OTP") will be sent to your registered mobile phone number through SMS.

Please input the OTP and press "**Confirm**" to log in.

{Home

● BEA東亞銀行

#### Details

To access to investment service, you must enter a One-time Password (OTP).

An SMS containing your OTP and an additional SMS notification will be sent to your activated mobile phone number. Please ensure you have registered the correct mobile phone number and your mobile phone or PDA is on in order to receive these messages.

Please ensure that the transaction details, including the transaction type (Investment), authentication message and the last five digits of the account number shown in the SMS are the same as the ones that appear in the transaction before entering the OTP.

Country code/Mobile phone number<sup>#</sup>: BEA authentication message: OTP: (**852)**95\*\*\*\*21 1\*\*\*\*54

Back

Confirm

<sup>#</sup>SMS messages for "One-time Password" cannot be forwarded to any other phone number, even if you have enabled the "SMS Forwarding" service provided by mobile phone service providers in Hong Kong.

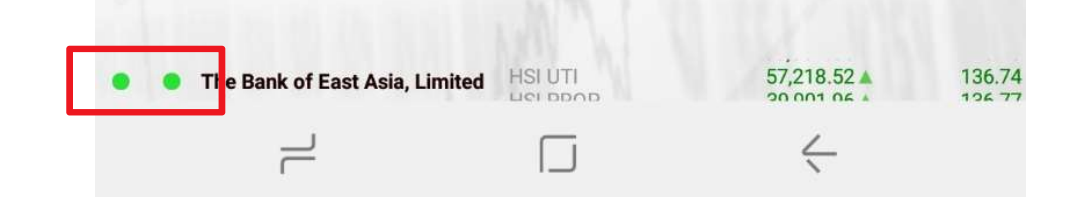

### 1. Logging In

The bottom left corner icons will turn green to indicate that you have logged in successfully.

The icons will be orange to signal login failure and red to signal a lack of internet connection.

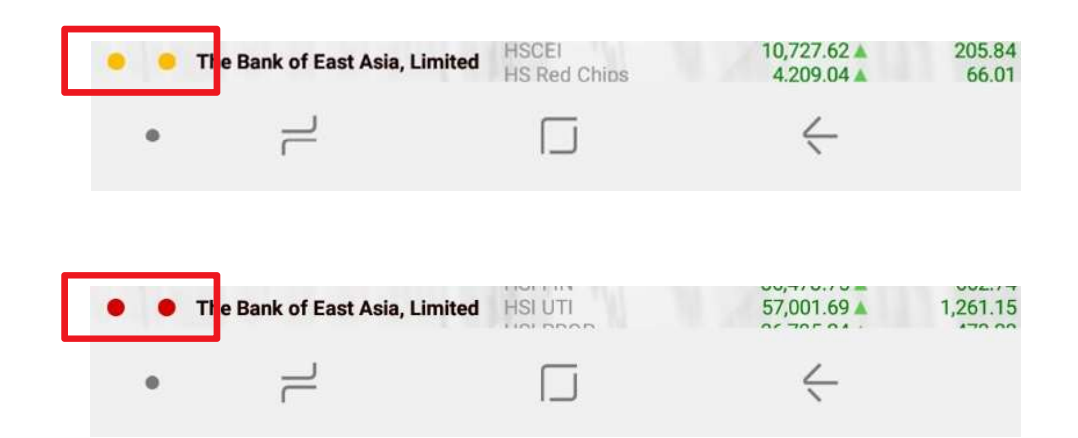

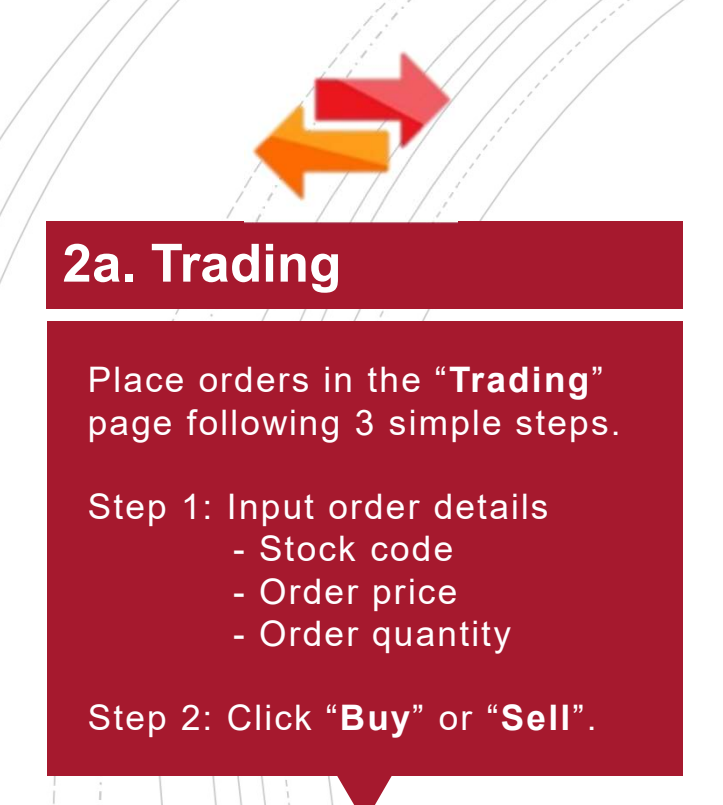

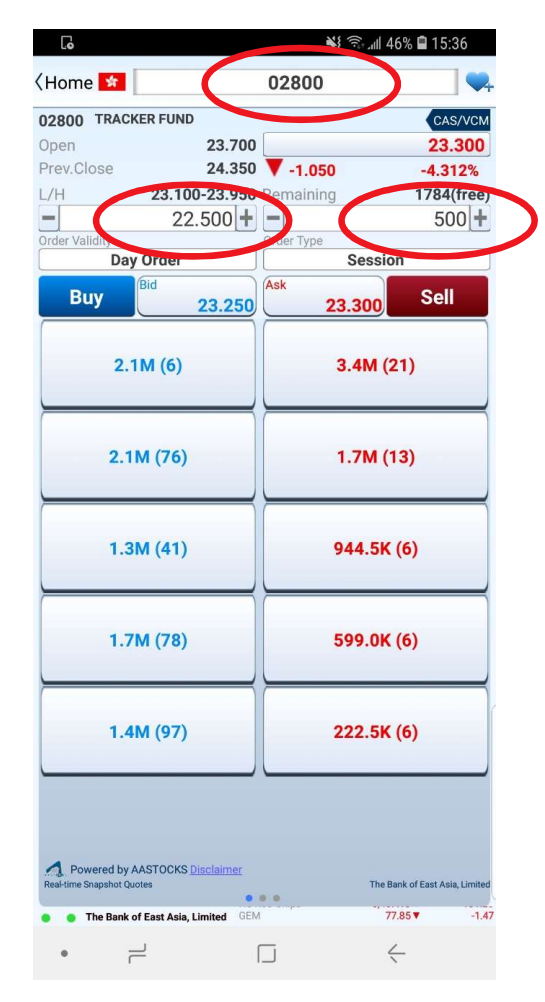

### 2b. Trading

Step 3: Check your order details and press "**Confirm**" to submit your order.

| .0                                              | 💐 कि 🖬 46% 🖬 15:36   |
|-------------------------------------------------|----------------------|
| <back< th=""><th>Place Order - Buy</th></back<> | Place Order - Buy    |
| Market                                          | <mark>*</mark> НК    |
| Stock Code                                      | 02800                |
| Stock Name                                      | TRACKER FUND         |
| Order Type                                      | Session <sup>1</sup> |
| Price                                           | HKD 22.500           |
| Quantity                                        | 500                  |
| Order Validity                                  | Day Order            |
| Gross Amount <sup>2</sup>                       | HKD 11,250.00        |

1.Order will be processed in the nearest trading session 2.Trade-related Fees and Charges will not be included in Gross Amount

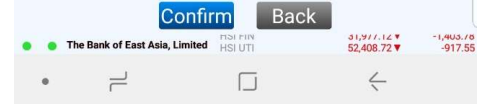

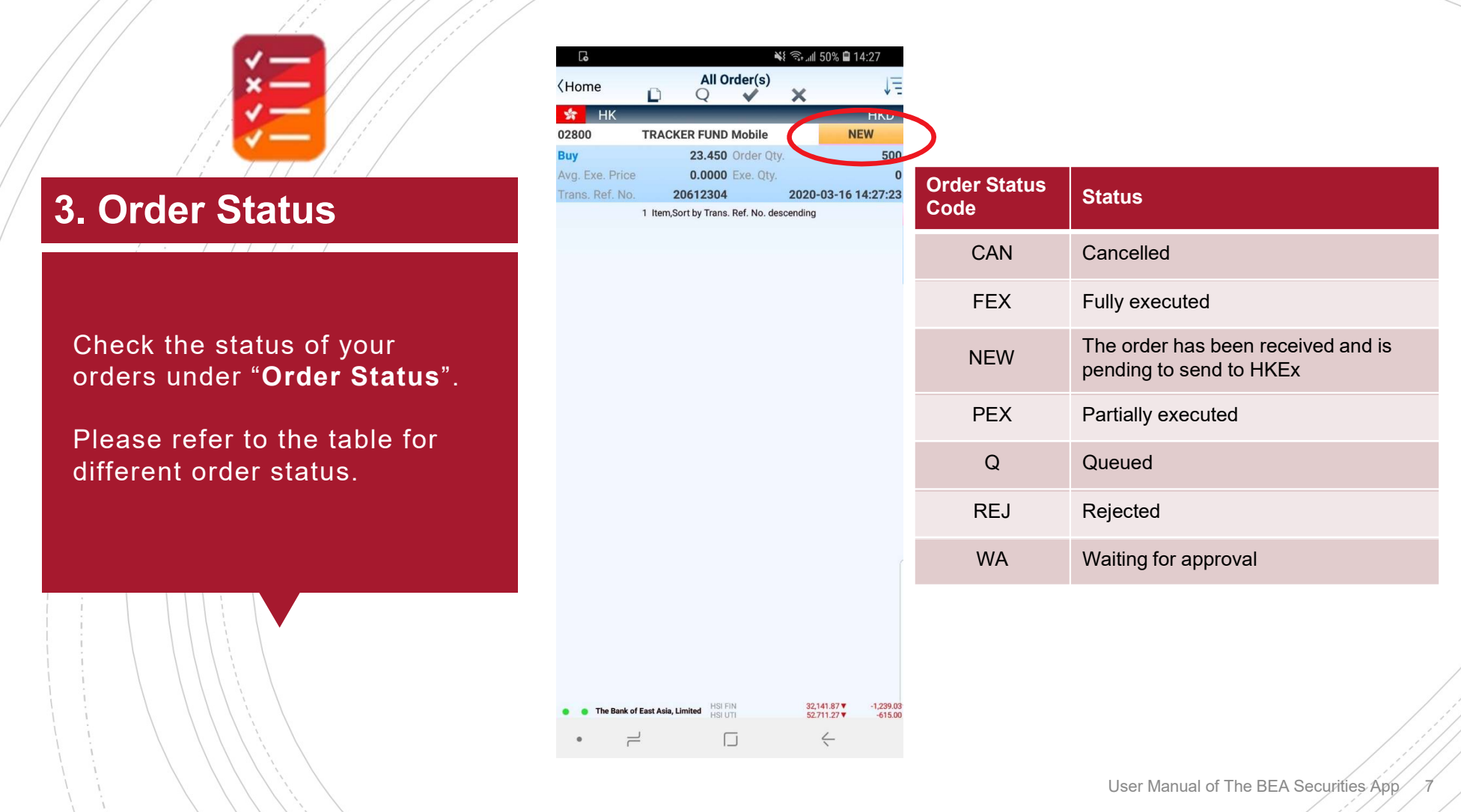

### 4a. Amend/Cancel Orders

Swipe left or right on the order under "**Order Status**", and choose "**Amend**" or "**Cancel**" the order.

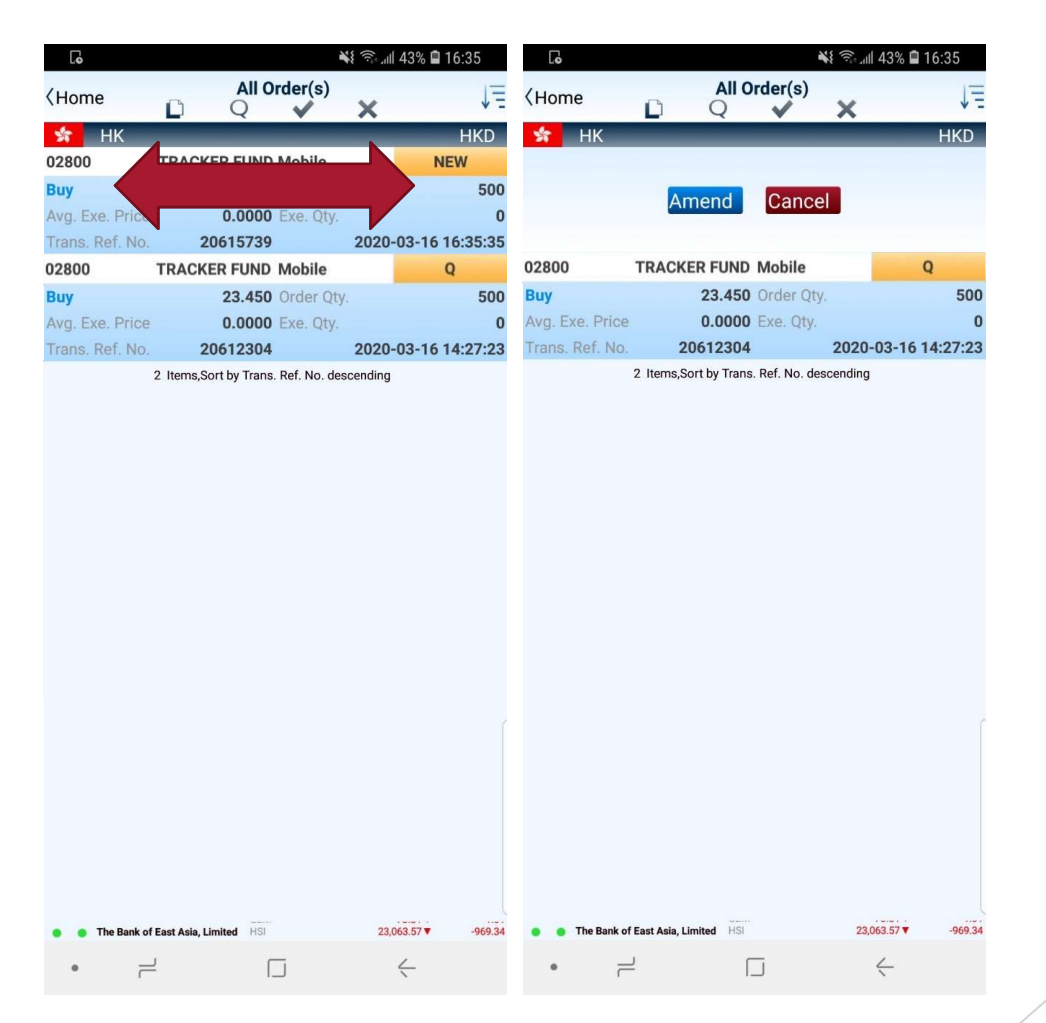

### 4b. Amend Orders

# Input the update price/quantity and press "Amend Buy/Sell".

Check your order details and press "**Confirm**" to amend your instruction.

| Lo                                                                                                    | 15:04 🖬 43%                                                                                      | Go                                                                                                    | 🖘 না 43% 🖬 15:04                                                                                                    |
|----------------------------------------------------------------------------------------------------|--------------------------------------------------------------------------------------------------|----------------------------------------------------------------------------------------------------|----------------------------------------------------------------------------------------------------|
| Back Amend Trans. R                                                                                                    | tef. No. 20615739                                                                                | <back< th=""><th>Amend Buy</th></back<>                                                                     | Amend Buy                                                                                                    |
| 102800 TRACKER FUND                                                                                                    | 0 22 500                                                                                         | Trans. Ref. No.                                                                                             | 20615739                                                                                                    |
| Prev.Close 24.35                                                                                                    | 0 <b>▼</b> -0.850 -3.491%                                                                        | Market                                                                                                    | <b>★</b> HK                                                                                                    |
| /H <b>23.100-23.95</b>                                                                                                    | 0 Remaining Delay Quote                                                                          | Stock Code                                                                                                  | 02800                                                                                                    |
| 23.350                                                                                                    | • <b>-</b> 500 <b>+</b>                                                                          | Stock Name                                                                                                  | TRACKER FUND                                                                                                    |
| rder Validity                                                                                                    | Order Type Session                                                                               | Order Type                                                                                                  | Session                                                                                                    |
| Amond Ruy                                                                                                    | Ask                                                                                              | Dries                                                                                                    |                                                                                                    |
| 23.450 23.450                                                                                                    | 23.500                                                                                           | Price                                                                                                    | HKD 23.350                                                                                                    |
|                                                                                                    |                                                                                                  | Quantity <sup>2</sup>                                                                                       | 500                                                                                                    |
| 1.3M (4)                                                                                                    | 1.8M (43)                                                                                        | Order Validity                                                                                              | Day Order                                                                                                    |
|                                                                                                    |                                                                                                  | Gross Amount <sup>a</sup>                                                                                   | HKD 11,675.00                                                                                                    |
| 1.1M (10)<br>1.3M (39)                                                                                                    | 859.5K (23)<br>624.5K (13)                                                                       |                                                                                                    |                                                                                                    |
| 1.4M (18)                                                                                                    | 406.5K (22)                                                                                      | 1.Order will be prod                                                                                        | cessed in the nearest trading session                                                                                                    |
| Remarks: The New quantity amended sho<br>parts of executed quantity and outstandir<br>"A Powered by AASTOCKS <u>Disclaimer</u><br>Real-time Snapshot Quotes | uld be the order quantity in total including the<br>g quantity.<br>The Benk of East Asia, Umited | 2.The new order qu<br>quantity in total inc<br>and outstanding qu<br>3.Trade-related Fee<br>in Gross Amount | Iantity amended should be the order<br>luding the parts of executed quantity<br>antity<br>se and Charges will not be included<br>Confirm Back |
| • • The Bank of East Asia, Limited                                                                                                    | SI PROP 32,727.52 ▼ -1,294.91                                                                    | • • The Bank of East A                                                                                      | sia, Limited HSI PROP 32,419.96 ▼ -880.0                                                                                                    |
| · _                                                                                                    |                                                                                                  | _                                                                                                    |                                                                                                    |

### **4c. Cancel Orders**

After pressing "**Cancel**", press "**Confirm**" to cancel your order.

| Lo                                       | 🖘 📶 43% 🖨 15:05      |
|------------------------------------------|----------------------|
| <back< th=""><th>Cancel Buy</th></back<> | Cancel Buy           |
| Trans. Ref. No.                          | 20615739             |
| Market                                   | * HK                 |
| Stock Code                               | 02800                |
| Stock Name                               | TRACKER FUND         |
| Order Type                               | Session <sup>1</sup> |
| Price                                    | HKD 23.450           |
| Exe. Qty.                                | 0                    |
| Avg. Exe. Price                          | 0.0000               |
| O/S Qty.                                 | 500                  |
| Order Validity                           | Day Order            |

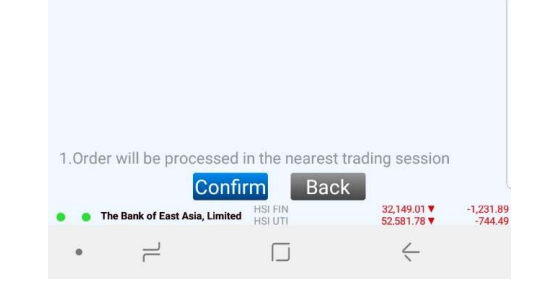

### **5. Order History**

View your transaction records, including executed and unexecuted orders under "Order History".

You can sort your transaction records by stock code or date.

| [•              |                      | *           | (î;    | 49% 🖬 14:54  |                 |
|-----------------|----------------------|-------------|--------|--------------|-----------------|
| /Homo           | Order                | History     |        |              | 1=              |
| \nome           | Stock                |             | Dat    | te           | * =             |
| 10              | 2                    | 0           |        | 30           |                 |
| 쓝 НК            | _                    |             |        | H            | <d< th=""></d<> |
| 02800 TRACI     | KER FUND             |             |        |              |                 |
| 02800           | TRACKER FUND         | Mobile      |        | NEW          |                 |
| Buy             | 23.450               | Order Qty.  |        |              | 500             |
| Avg. Exe. Price | 0.0000               | Exe. Qty.   |        |              | 0               |
| Trans. Ref. No. | 20612304             |             | 2020   | -03-16 14:27 | 7:23            |
| 02800           | TRACKER FUND         | Mobile      |        | Q            |                 |
| Buy             | 23.200               | Order Qty.  |        |              | 500             |
| Avg. Exe. Price | 0.0000               | Exe. Qty.   |        |              | 0               |
| Trans. Ref. No. | 20608707             |             | 2020   | -03-16 10:4  | 5:58            |
|                 | O Hama Cast hu Trans | Dof No. doo | onding |              |                 |

2 Items,Sort by Trans. Ref. No. descending

| • | • | The Bank of East Asia, Limited | HSI UTI | 52,546.61 ▼  | -1,200 |
|---|---|--------------------------------|---------|--------------|--------|
|   | • |                                |         | $\leftarrow$ |        |
|   |   |                                |         |              |        |

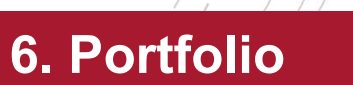

Check your stock holdings under "**Portfolio**".

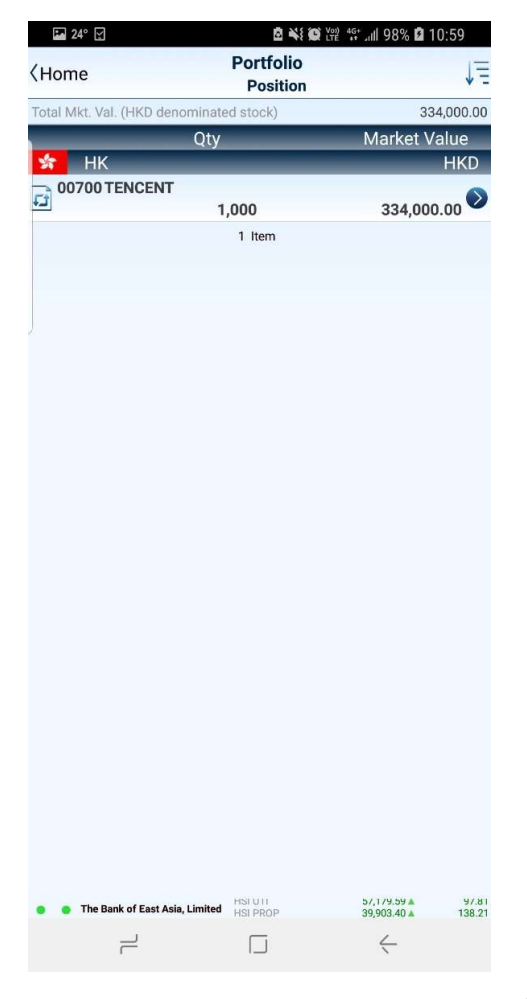

### 7a. Stock Quote

View real-time quotes (RTQ) under "**Stock Quote**" after logging in.

Add the stock to your "Favourite" list with the icon on the top right.

| []o                                     |                                  | *               | ull 48% 🗎 1                     | 4:58              |
|-----------------------------------------|----------------------------------|-----------------|---------------------------------|-------------------|
| ⟨Home                                   | Stock Quo                        | te - Quote      |                                 | 94                |
| *                                       | 02800                            | )               | Ren<br>178                      | naming<br>6(free) |
| 02800 () TRACK                          | ER FUND                          |                 | •                               | CAS/VCM           |
| Open                                    | 23.700                           |                 | 2                               | 23.350            |
| Prev.Close                              | 24.350                           | <b>V</b> -1.000 | -4                              | 4.107%            |
| L/H                                     |                                  |                 | 23.300                          | -23.950           |
| 52-W L/H                                |                                  |                 | 22.800                          | -30.650           |
| Bid                                     | 23.300                           | 23.35           | 0 A                             | sk                |
| 2.71                                    | l (102)                          | 2.2             | M (6)                           |                   |
| 3.31                                    | / (65)                           | 1.3             | A (11)                          |                   |
| 2.4N                                    | l (251)                          | 1.2             | A (10)                          |                   |
| 850.                                    | 5K (32)                          | 1.2             | M (9)                           |                   |
| 737.0                                   | DK (89)                          | 212.(           | ОК (11)                         |                   |
| Powered by A.<br>Real-time Snapshot Quo | ASTOCKS <u>Disclaimer</u><br>tes | The of Chins    | ne Bank of East A<br>3.494.91 ▼ | usia, Limited     |
| I he Bank of E                          | ast Asia, Limited                | co onipo        | 70 47 -                         | .0 95             |
| • -                                     | ſ                                |                 | 4                               |                   |

### 7b. Stock Quote

View information of your selected stocks under the "**Favorite**" icon.

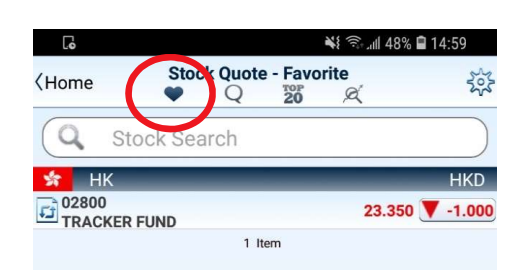

#### A Powered by AASTOCKS Disclaimer

Constrainting the second second

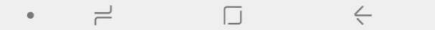

### 7c. Stock Quote

View the Top 20 stocks, warrants, CBBCs, and GEM stocks under the "**Top 20**" page.

| Lo                                                                                                    |                                                                                                    |                                                   | rat all 4                                          | 8% 🖬 15:0                                                                | 8                 |
|----------------------------------------------------------------------------------------------------|----------------------------------------------------------------------------------------------------|---------------------------------------------------|----------------------------------------------------|--------------------------------------------------------------------------|-------------------|
| Home                                                                                                    | Stock Quote                                                                                                    | - Top 20                                          | ġ                                                  |                                                                          |                   |
| Stocks                                                                                                    | Warrants                                                                                                    | CBCC                                              | s                                                  | GEM                                                                      |                   |
|                                                                                                    | Gaine                                                                                                    | ers                                               |                                                    | Lo                                                                       | osers             |
| 33053                                                                                                    | 928                                                                                                    | <b>3.450</b>                                      | 2.700                                              | 0.292                                                                    | 2%                |
| CSOP HKD MM-R                                                                                                    | 0.000 -                                                                                                    | - 0.000                                           |                                                    |                                                                          | •                 |
| )3048<br>FRMSCIBRAZIL                                                                                                    | 26.700 - 1                                                                                                    | 5.700 🔺<br>26.700                                 | 1.750                                              | 7.014                                                                    | <sup>%</sup> 🗢    |
| 01913                                                                                                    | 20                                                                                                    | 0.700 🔺 🤇                                         | 0.740                                              | 3.707                                                                    | <sup>%</sup>      |
| PRADA                                                                                                    | 19.260 - 1                                                                                                    | 21.400                                            |                                                    |                                                                          | v                 |
| 07500                                                                                                    | 9                                                                                                    | 9.040                                             | 0.740                                              | 8.916                                                                    | <sup>%</sup>      |
| 12 CSOP HSI                                                                                                    | 8.650 -                                                                                                    | - 9.100                                           |                                                    |                                                                          | -                 |
| 07588                                                                                                    | 7                                                                                                    | 7.340 🔺                                           | 0.620                                              | 9.226                                                                    | <sup>%</sup> 🗢    |
| -12 CSOP HSCEI                                                                                                    | 6.880 -                                                                                                    | - 7.390                                           | 1 520                                              | 4 504                                                                    | 0/                |
| J/522                                                                                                    | 11 340 -                                                                                                    | 12 500                                            | 3.320                                              | 4.394                                                                    | ~                 |
| 0179                                                                                                    | 14                                                                                                    | 1.120                                             | 0.460                                              | 3.367                                                                    | 7%                |
| JOHNSON ELEC H                                                                                                    | 13.000 -                                                                                                    | 14.180                                            |                                                    |                                                                          | $\leq$            |
| 03019                                                                                                    | 44                                                                                                    | 4.550 🔺 🤇                                         | 0.450                                              | 1.020                                                                    | <sup>%</sup>      |
| (TRMSCIWORLD                                                                                                    | 42.100 -                                                                                                    | 44.550                                            |                                                    |                                                                          | Č                 |
| 07568                                                                                                    | 8                                                                                                    | <b>3.060</b>                                      | 0.400                                              | 5.222                                                                    | <sup>1%</sup>     |
| 12CSOPNASDAQ                                                                                                    | 7.800 -                                                                                                    | - 8.140                                           |                                                    |                                                                          | -                 |
| 07321                                                                                                    | 6                                                                                                    | 5.880 🔺                                           | 0.310                                              | 4.718                                                                    | <sup>1%</sup> 🗢   |
| ICAMDXNHSI                                                                                                    | 6.570 -                                                                                                    | - 6.880                                           | 200                                                | 0.770                                                                    | 10/               |
| J1111                                                                                                    | 10 700                                                                                                    | 11 200                                            | J.300                                              | 2.776                                                                    | ~                 |
| 10026                                                                                                    | 10.700 -                                                                                                    | 220                                               | 280                                                | 14.433                                                                   | 3% -              |
| (IMEI RESOURCES                                                                                                    | 1.940                                                                                                    | - 2.440                                           |                                                    |                                                                          |                   |
| 07331                                                                                                    | 8                                                                                                    | 3.790                                             | 0.270                                              | 3.169                                                                    | %                 |
| ICAMDXNNDQ100                                                                                                    | 8.520 -                                                                                                    | - 8.780                                           |                                                    |                                                                          | $\sim$            |
| Quote is delayed for at least 19<br>AASTOCKS.com Ltd and T<br>accuracy and reliability of 1<br>reliability and accepts no li<br>arising from any inaccurac | ICKS <u>Disclaimer</u><br>i mins<br>he Stock Exchange of Ho<br>the information provided I<br>lability (whether in tort or<br>ies or omissions. | ng Kong Limit<br>but does not g<br>contract or ot | The<br>ed endeavo<br>juarantee its<br>herwise) for | Bank of East Asia<br>r to ensure the<br>s accuracy or<br>any loss or dat | a, Limite<br>mage |
| The Bank of Eas                                                                                                    | t Asia, Limited HSI FIN                                                                                                    |                                                   | 32,20                                              | 2.46 -1                                                                  | ,178.44           |
| • _                                                                                                    |                                                                                                    | í                                                 | 6                                                  | /                                                                        |                   |

### 7d. Stock Quote

Under "**Indices**", view indices of Hong Kong and other Asian markets, as well as information for different sectors.

| 🛤 24° 🔛      | 🖻 📲 😭 🖓 🕼 🖓 🖬 🖬 🖻 11:01 |                                |         |        |
|--------------|-------------------------|--------------------------------|---------|--------|
| ⟨Home        | Stock Quote             | - Indi<br><sup>TOP</sup><br>20 | es<br>¢ |        |
| Asian I      | ndices                  |                                | Sector  |        |
| *            | Hong Kong               | j Indic                        | es      | _      |
| HSI          | 27,668.46               | •                              | -20.18  | -0.07% |
| HSI FIN      | 38,878.62               |                                | 12.49   | 0.03%  |
| HSI UTI      | 57,230.90               |                                | 149.12  | 0.26%  |
| HSI PROP     | 39,903.97               |                                | 138.78  | 0.35%  |
| HSI COM&IND  | 15,541.99               | •                              | -62.62  | -0.40% |
| HSCEI        | 10,874.68               |                                | 13.82   | 0.13%  |
| HS Red Chips | 4,420.40                |                                | 21.72   | 0.49%  |
| GEM          | 82.90                   |                                | 0.44    | 0.53%  |
| •            | China In                | dices                          |         |        |
| SSE A        | 3,129.52                |                                | 8.85    | 0.28%  |
| <b>3</b>     | Asian In                | dices                          |         |        |
| KOSPI        | 2,145.90                |                                | 1.75    | 0.08%  |
|              | 10 Iter                 | ns                             |         |        |

#### Powered by AASTOCKS Disclaimer

Concis idelysed or least 15 min AASTOCKS.com Ltd and The Stock Exchange of Hong Kong Limited endeavor to ensure the accuracy and reliability of the information provided but does not guarantee its accuracy or reliability and accepts no liability (whether in tort or contract or otherwise) for any loss or damage arising from any inaccuracies or omissions.

| HEORI | 10 074 60 -  |  |
|-------|--------------|--|
|       | $\leftarrow$ |  |

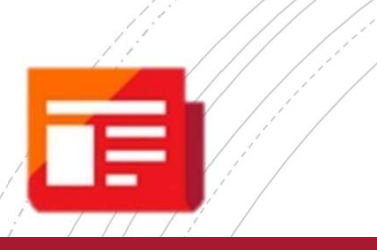

### 8. News

Read the latest news, including market information and listed company announcements under "**News**".

News are available in Chinese only.

|                                         |                               |               |           | 27% 🗎 16:2 | 29               |
|-----------------------------------------|-------------------------------|---------------|-----------|------------|------------------|
| 主頁                                      |                               | 新聞            |           |            |                  |
| 2020-03-                                | 05                            |               |           |            |                  |
| 即市新聞]<br>批中央儲備                          | 國家商務部:<br>請肉2萬噸               | 豬肉批發價降        | 今午投放第五    |            | ۲                |
| 即市新聞]<br>化市場銷                           | 商務部:近期<br>書觸底回升               | 全國消費市場        | 重行出現積極變   | <b>逆</b>   | ۲                |
| 即市新聞]<br>司 註冊資                          | 中電信集團和<br>本3億人幣               | 1雄安集團旗下戶      | 成立合資公     |            | $\triangleright$ |
| 2020-03-05 16<br>即市新聞]<br>2020-03-05 15 | 3:00:44<br>金正恩致函文<br>5:57:40  | (在寅:北韓將縣      | 狀默支持南韓    | 討抗疫情       | $\bigcirc$       |
| 即市新聞]<br>筆 涉逾6書<br>2020-03-051          | 人行支付系統<br>葛億人幣<br>5:57:34     | 的。理抗疫有關對      | 業務逾700萬   |            | ۲                |
| 即市新聞]<br>2020-03-05 15                  | 國家財政部:<br>5:55:40             | 上調財政赤字日       | 比例須考慮各種   | 重因素        | Ø                |
| 即市新聞]<br>罩於日本<br>2020-03-05 15          | 日本雅虎拍寶<br>國外增產<br>5:53:49     | [網站下週六起]      | 等下架口      |            | $\bigcirc$       |
| 即市新聞]                                   | 美國政府反對<br>5:49:49             | İ納斯達克前主席      | 常馬多夫申請[   | 因病假釋       | Ø                |
| 即市新聞]<br>劉總投資5<br>2020-03-05 15         | 廣東省發改委<br>5.9萬億人幣<br>5:40:08  | 發布2020年重      | 點建設項目計    |            | ۲                |
| 即市新聞]                                   | 菅義偉:習近 5:38:47 10:000 Page 1  | 平延後訪日         | 医曲 刺入     |            | $\bigcirc$       |
| 即中新闻]<br>年業績受援<br>2020-03-05 1          | Hugo Bossz<br>医情打擊<br>5:38:32 | s年少賺13%應]     | 慎期 科学     |            | $\bigcirc$       |
| 即市新聞]<br>沒有出現風<br>2020-03-051           | 財政部副財長<br>風險問題<br>537:28      | :目前中國基礎       | 層「三保」     |            | ۲                |
| 即市新聞]<br>2020-03-05 1                   | 《大行報告》<br>5:35:52             | 友邦(01299.H    | K)投資評級及   | 目標價(表)     | ۲                |
| 即市新聞]<br>去年業績到<br>2020-03-0515          | 《業績前瞻》<br>[測(表)<br>5:35:07    | 瑞信對友邦(01      | 299.HK)   |            | ۲                |
| 即市新聞]<br>實值增逾8<br>2020-03-05 15         | 《業績前瞻》<br>%聚焦疫情影<br>5:34:01   | 券商料友邦(01<br>響 | 299.HK)去年 | 新業務        | ۲                |
| 即市新聞]<br>2020-03-05 1                   | 英地區航空20<br>5:26:50            | 同Flybe遭安永     | 接管 即時停升   | 影所有航班      | Ø                |
| <ul> <li>東亞銀</li> </ul>                 | 银行有限公司 地產                     | 分類            | 36,837.4  |            | 525.39           |
| •                                       | 2                             | Γ             |           | 4          |                  |

## 9. Settings

Change various settings of the app under **"Settings"**.

| 🖬 24° 🛒                                                  | Vol)                           | 4G* atl 99% 2  | 11:00  |
|----------------------------------------------------------|--------------------------------|----------------|--------|
| Home                                                     | Settings                       |                |        |
| Language                                                 |                                |                |        |
| English                                                  |                                |                | 0      |
| 繁體中文                                                     |                                |                | 0      |
| Buy/Sell Color                                           |                                | Buy S          | Sell 🔸 |
| Rise/Fall Color                                          |                                | <b>ARise</b>   | Fall   |
| Real-time Snapsho<br>Require confirma<br>in Trading Page | ot Quotes<br>tion before quote |                |        |
| Real-time Streami                                        | ng Quotes                      |                |        |
| Save Battery Mod                                         | le                             |                |        |
| Suspend dat                                              | a auto update for bette        | r battery life | •      |
|                                                          | Clear Quote History            |                |        |
|                                                          | Clear Cache                    |                |        |
| Main Menu                                                |                                |                |        |
| Re                                                       | eset Main Menu Layo            | ut             |        |
| Restores                                                 | main menu icons to def         | ault order     |        |
| Default Trading A                                        | ccount                         |                |        |
| The E                                                    | Bank of East Asia, Lin         | nited          |        |
|                                                          | Switch account                 |                |        |
| Version                                                  |                                |                |        |
| <b>BEA Securities</b>                                    |                                |                | 1.5.3  |
| 7                                                        |                                | $\langle$      |        |

### 10. Fundamental

View fundamental information of stocks under "**Fundamental**", such as Company Profile, Corporate Information, Securities Buyback, Dividend History, etc.

H

| Home                 | Corporate Information            |                                          |                    |  |
|----------------------|----------------------------------|------------------------------------------|--------------------|--|
| Company<br>Profile   | Corporate<br>Information         | Securities<br>Buyback                    | N                  |  |
|                      | 02800                            |                                          | \$                 |  |
| 2800 TRACKER         | UND                              |                                          |                    |  |
| ubstantial Shareho   | olders                           |                                          |                    |  |
| izanteza             |                                  |                                          | N/A                |  |
| rectors              | DUHAMEL Vi<br>LI Ya              | ncent(Executive Di<br>n Yan(Executive Di | rector)<br>rector) |  |
| ompany Secretary     | 7                                |                                          |                    |  |
|                      |                                  |                                          | N/A                |  |
| rincipal Bankers     |                                  |                                          | N/A                |  |
| olicitors            |                                  | Allen &                                  | Overy              |  |
| uditors              | 1                                | PricewaterhouseC                         | oopers             |  |
| egistered Office     |                                  |                                          |                    |  |
| 32nd Floo            | or Two Exchange S                | quare 8 Connaugh                         | t Place            |  |
| hare Registrars      | Computershare                    | HK Investor Servic                       | ces Ltd            |  |
| hare Registrars Te   | l No                             |                                          |                    |  |
|                      |                                  | (852) 286                                | 2-8628             |  |
| nternet Address      |                                  | http://upuputrobk.c                      | om hk/             |  |
| mail Address         |                                  | http://www.trank.c                       | om.nk/             |  |
|                      |                                  |                                          | N/A                |  |
| el No                |                                  |                                          |                    |  |
| ax No                |                                  |                                          | N/A                |  |
|                      |                                  |                                          | N/A                |  |
|                      | Last Update: 2017                | -06-23                                   |                    |  |
| 😑 The Bank of East A | sia, Limited HSI FIN<br>HSI IITI | 33,558.43 ▼<br>55 104 63 ▼               | -1,164.16          |  |
| • =                  | Г                                | 4                                        |                    |  |

### **11. Important Notice**

View various information and documents such as Terms and Conditions, Frequently Asked Questions and Security Tips under "**Important Notice**".

# Important Notice

- Terms and Conditions
- Disclaimer
- Privacy Statement
- Risk Disclosure
- · FAQ for BEA Securities Services Mobile App
- Security Tips
- · FAQ for Cyberbanking and stock trading

Copyright  $\circledast$  2017 The Bank of East Asia, Limited

All rights reserved.

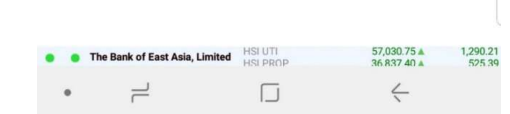

Should you have any further questions, please contact us on (852) 2211 1311.

User Manual of The BEA Securities App

21